## 南京邮电大学通达学院一卡通 APP 及电控缴费操作指南

一、手机 APP 操作:

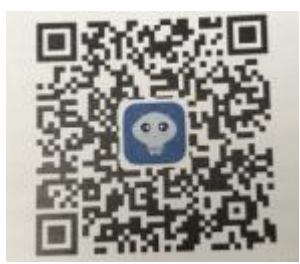

下载 APP:

苹果手机直接在应用商店搜索:"学付宝"进行下载,安卓系统手机扫描上方二维码并通 过手机内置浏览器打开进行下载安装。

1.登入手机 APP---输入学号、一卡通密码---进入 APP。

| Simples        | < <sub>返回</sub><br>■■<br>■■<br>认证码 | 您好,<br>E<br>卡 | 明永立<br>王<br>包 | 回         |
|----------------|------------------------------------|---------------|---------------|-----------|
| 被园卡            | 我的账单                               | <b>全</b>      | 修改密码          | 金額查询      |
| 校园卡登录          | La                                 | F             | E             | 88        |
| 9 FIG          | 流水查询                               | 卡片解挂          | 卡片挂失          | 更多        |
| 查询密码           |                                    |               |               |           |
| ⑦ 请输入验证码 31512 |                                    |               |               |           |
| ☑ 记住用户名 修改密码   |                                    |               |               |           |
| 登录             |                                    |               |               |           |
| 取消             |                                    |               |               |           |
|                | <b>介</b><br>首页                     | 服务中心          | □■            | ▲<br>个人中心 |

| < 20       | 您好,胡永立 |                   |    | 应用中心                                 |                                          |  |  |
|------------|--------|-------------------|----|--------------------------------------|------------------------------------------|--|--|
| 认证码        | <br>*  | <u></u><br>已<br>包 | 同  | 校园卡类<br>宿舍电费<br>福舍购电充值               | <ul> <li>(壹署说明)</li> <li>☆ 收藏</li> </ul> |  |  |
| JERANDEK M |        |                   |    | 我的账单<br>应用简介                         | <ul><li>( 查看说明 )</li><li>☆ 救藏</li></ul>  |  |  |
|            |        |                   |    | 卡片充值<br>测试                           | <ul><li>查看说明</li><li>☆ 收蔵</li></ul>      |  |  |
| 流水查询       | 卡片解挂   | 卡片挂失              | 更多 | 修改密码<br>修改校园卡查询密码                    | (査署説明)<br>☆ 收藏                           |  |  |
|            |        |                   |    | ◆ 余額查询<br>查询余額                       | 查看说明<br>☆ 收藏                             |  |  |
|            |        |                   |    | □□□□□□□□□□□□□□□□□□□□□□□□□□□□□□□□□□□□ | <ul> <li>▲ 收藏</li> <li>查看说明</li> </ul>   |  |  |
|            |        |                   |    |                                      | <ul> <li>☆ 收蔵</li> <li>査書説明</li> </ul>   |  |  |
|            | 國条由心   |                   |    |                                      |                                          |  |  |

2.选择服务中心---选择宿舍电费---进入电费缴费充值界面。

3.选择校区---选择楼栋---输入房间号---输入金额---选择支付方式(默认卡账户)---确 认缴费。

| < 50                  | 交电费  |               | < 50     | 交电费  |              | < 500    | 交电费  |             |
|-----------------------|------|---------------|----------|------|--------------|----------|------|-------------|
| 缴费系统 <sup>常</sup> 工电子 | 电控   |               | 繳费系统 常工电 | 子电控  |              | 繳费系统 常工电 | 记书电控 |             |
| 校区                    | 南京   | 『邮电大学通达学院 ▶   | 校区       | T    | 南京邮电大学通达学院 🕨 | 校区       | 南京   | 『邮电大学通达学院 ▶ |
| 楼栋                    |      | 1号楼 ▶         | 楼栋       |      | 1号楼 ▶        | 楼栋       |      | 1号楼 ▶       |
| 房间号                   |      | 110101        | BINM     | 提示   | 110101       | 房间里      | 提示   | 110101      |
| 账号明细                  | 房间当  | 当前剩余电量-387.90 | 则 确认要缴费吗 |      | 0            | 則 缴费成功!  |      | o           |
| 缴费金额                  |      | 1             | 取消       |      | 确定1          | 缴        | 确定   |             |
| 支付方式                  |      | 卡账户 ▶         | 支付方式     |      | 卡账户 🕨        | 支付方式     |      | 卡账户 🕨       |
| 30                    | 50   | 100           | 30       | 50   | 100          | 30       | 50   | 100         |
| 150                   | 200  | 300           | 150      | 200  | 300          | 150      | 200  | 300         |
|                       | 确认缴费 |               |          | 确认缴费 |              |          | 确认缴费 |             |
|                       |      |               |          |      |              |          |      |             |

备注: 1.房间号输入时, 1--3 号楼是一种规范, 4—9 号楼是一种规范:

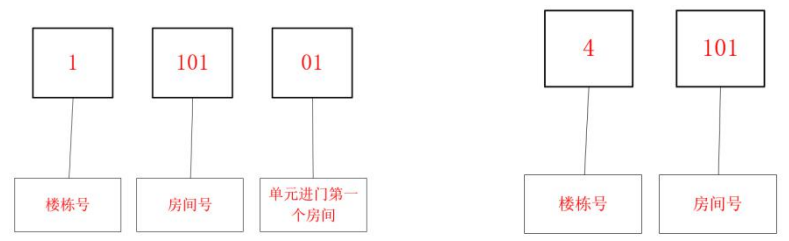

## 2.输入房间号后,点击输入金额框,如果房间号输入正确,会显示当前宿舍剩 余电量,如果不正确会提示房间号存在。

二、圈存机操作

1.圈存机放入校园卡

2.点击转账充值业务---宿舍购电---读卡---输入一卡通消费密码---选择缴费内容---选择校区---选择楼栋---输入房间号---输入金额---确认缴费---缴费成功

| 22 國存机-1食堂2個西 (ST2X-6648) - VNC Viewer | - 0 ×   | 12                             | - 🗆 X  |
|----------------------------------------|---------|--------------------------------|--------|
| ● 1990年<br>金融化一卡通系统<br>圖存查询一体机子系统      |         | 會會理●<br>金融化一卡通系统<br>圖存查询一体机子系统 |        |
| 校园卡业务                                  | 转账充值业务  | 银行卡校园卡转帐                       | 银行余额查询 |
| 流水信息业务<br>网站辅助信息查询                     | 拉获卡信息浏览 | 宿会期电                           |        |
|                                        |         | <ul> <li>● 返回</li> </ul>       |        |

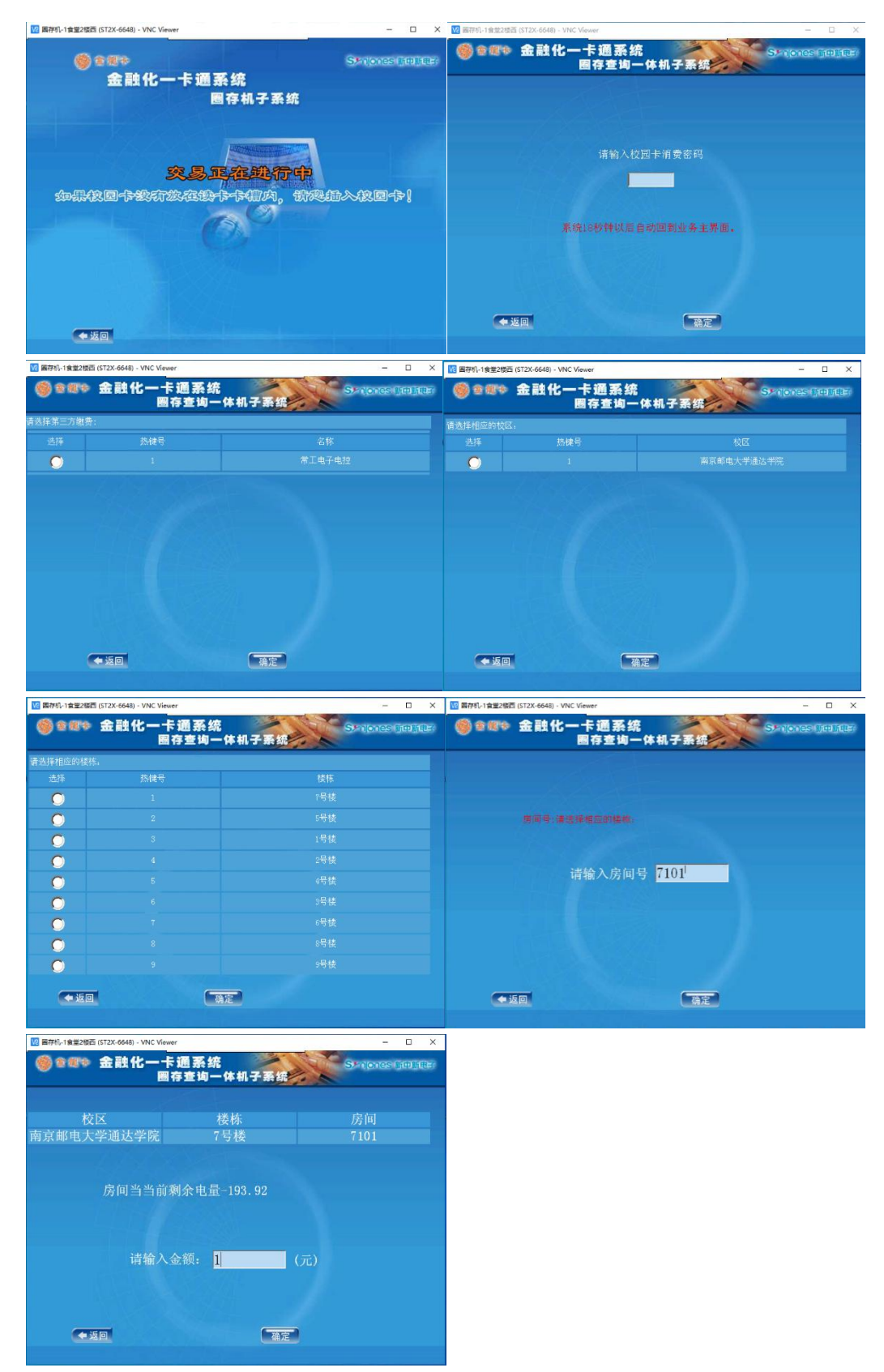

备注: 1.圈存机选择界面时,请用键盘数字键对应界面上热键号使用,更方便快捷。 2.房间号输入规范同手机 APP 一致。